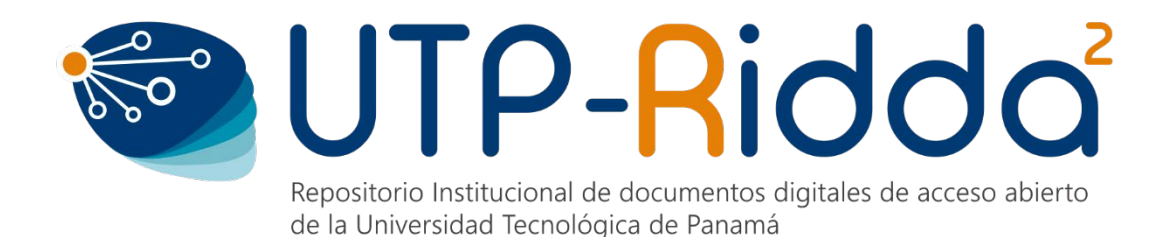

# MANUAL DE OJS

# **ROL DE EDITOR**

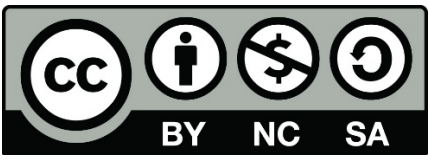

UTP-Ridda<sup>2</sup>. 2019

© Manual de OJS v3.1, Rol de Editor por Dalys Saavedra y Danny Murillo.

Universidad Tecnológica de Panamá (UTP)

Esta obra está licenciada bajo la Licencia Creative Commons Atribución-NoComercial-Compartirlgual 4.0 Internacional. Para ver esta licencia:

https://creativecommons.org/licenses/by-nc-sa/4.0/deed.es

Fuente del documento UTP-Ridda<sup>2</sup>: http://ridda2.utp.ac.pa/handle/123456789/6137

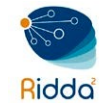

# Tabla de contenido

| FUNCIONES DEL EDITOR           |    |
|--------------------------------|----|
| INICIAR SESIÓN                 | 3  |
| SECCION TAREAS                 | 3  |
| CREAR NÚMERO                   | 4  |
| EDITAR NÚMERO                  | 7  |
| MODIFICAR TABLA DE CONTENIDO   | 7  |
| MODIFICAR DATOS DEL NÚMERO     |    |
| MODIFICAR GALERADAS DEL NÚMERO | 11 |
| NUEVO ENVÍO RECIBIDO           | 12 |
| REVISIÓN PRELIMINAR            | 15 |
| FASE DE REVISIÓN               | 17 |
| FASE EDITORIAL                 | 25 |
| FASE DE PRODUCCIÓN             | 27 |

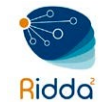

# FUNCIONES DEL EDITOR

- Supervisa todo el proceso de revisión, edición y publicación de un artículo recibido.
- Crea los números (volumen) de la revista, programa la publicación de los artículos recibidos, prepara la tabla de contenidos y publica el número dentro del proceso de publicación.
- En el proceso editorial, asigna los artículos recibidos a los editores de sección para que se encarguen de la revisión y edición de artículos recibidos.
- Supervisa el proceso de edición del artículo recibido (incluye la corrección de textos, la edición de maquetación y la corrección de pruebas) sin embargo, esta tarea también es responsabilidad del editor de sección a cargo del proceso de revisión de los textos recibidos.
- Muchos editores también tienen el rol de gestores de revistas, lo que les permite administrar fácilmente tanto el flujo de trabajo editorial como la configuración de la publicación.

# INICIAR SESIÓN

Ingresar a la página del Portal de Revistas UTP (<u>http://revistas.utp.ac.pa</u>), ir a la sección de iniciar sesión e introducir su nombre de usuario y contraseña. El usuario con el rol de editor debe estar previamente creado por el administrador del sitio o el gestor de la revista.

| Inicio / Er | trar                                     |
|-------------|------------------------------------------|
| Nombre us   | Jario                                    |
|             |                                          |
| Contraseña  |                                          |
|             |                                          |
| ¿Has olvida | do tu contraseña?                        |
| Mantene     | rme conectado                            |
| Entrar      | ¿No es usuario/a? Regístrese en el sitio |

#### SECCION TAREAS

Una vez iniciada sesión podrá observar en su panel principal el número de Tareas pendiente, es decir el número de notificaciones a atender. Si se despliega se verán aquellas que corresponden a nuevos envíos. Solo hay que hacer clic sobre alguno de ellos para pasar a la pantalla de gestión de envíos.

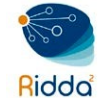

| Tareas 1                                                                                        | Español (España) |
|-------------------------------------------------------------------------------------------------|------------------|
| Se ha enviado un nuevo artículo para el cual hay que asignar un editor/a<br>Equidad e Inclusión | retoxxi          |
| Marcar nuevo Marcar leído Eliminar                                                              |                  |
| 1 - 1 de                                                                                        | 1 elementos      |

Llegará a la interfaz de gestión de envío que permite verlo y comenzar su gestión editorial.

# CREAR NÚMERO

Se refiere a la creación de un nuevo volumen dentro de la revista. Aquí se necesita llenar el formulario donde deberán ir todos los datos referentes al número que se quiere publicar. Debemos irnos al panel izquierdo de opciones y escoger *Números*, seguido *Próximos números*.

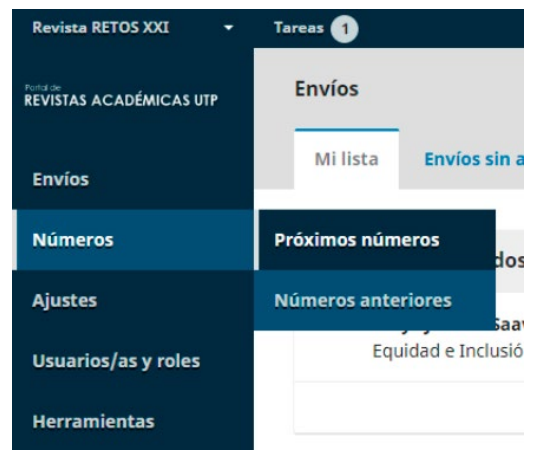

Hacer clic sobre el botón Crear Número

| Próximos números |           | Crear número |
|------------------|-----------|--------------|
| Número           | Elementos |              |

Debemos llenar los siguientes campos:

- Volumen, Número y Año: según corresponda
- Título: Nombre de la revista
- Descripción: primer párrafo de la presentación o nota del editor en la revista

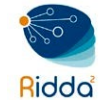

En la sección *Imagen de Portada*, hacer clic sobre *Subir fichero* para incluir la foto de portada del volumen a crear. Para finalizar hacer clic en el botón *Guardar*.

| Crear número                |                         |             |   | ×                  |
|-----------------------------|-------------------------|-------------|---|--------------------|
| Identificación<br>Volumen   | Número                  | Año         |   | ]                  |
|                             |                         |             |   | ۵                  |
| Título                      |                         |             |   |                    |
| 🗹 Volumen 🗹 Número          | 🖉 Año 🗹 Título          |             |   |                    |
| Descripción                 |                         |             |   |                    |
| Da Da B I ⊻                 | 8 2 0 5                 | 🛋 Upload    | ± | Q                  |
|                             |                         |             |   | Powered by TinyMCE |
| Imagen de portada           |                         |             |   |                    |
| Arrastre y suelte aquí el f | ichero para empezar a s | subirlo<br> |   | Subir fichero      |
| Guardar Cancelar            |                         |             |   |                    |

Luego de completar el formulario aparecerá una página donde se muestran todos los números anteriores o próximos que ya se han insertado. Si queremos ver el que acabamos de ingresar, debemos ir a la pestaña *Próximos números*. Éste número se encuentra en esa pestaña ya que no lo hemos publicado, una vez que le demos la orden de publicar se colocará en números anteriores. Al momento de Publicar un número, basta con hacer clic sobre *Publicar número* y éste aparecerá entonces en la lista de Números anteriores.

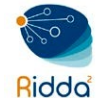

| Números                                                                                               |           |              |
|----------------------------------------------------------------------------------------------------|-----------|--------------|
| Próximos números Números anteriores                                                                   |           | Ø Ayuda      |
|                                                                                                    |           |              |
| Próximos números                                                                                      |           | Crear número |
| Número                                                                                                | Elementos |              |
| <ul> <li>Vol. 3 Núm. 1 (2019): Avanzando en inclusión mediante la<br/>comunicación escrita</li> </ul> | 0         |              |
| Editar Previsualizar Publicar número <mark>Eliminar</mark>                                            |           |              |

Para ver los artículos publicados en números anteriores debemos hacer clic sobre la Pestaña *Números Anteriores*.

| Números                                                                                 |                                 |         |           |         |
|-----------------------------------------------------------------------------------------|---------------------------------|---------|-----------|---------|
| Próximos números                                                                        | Números anteriores              | -       |           | Ayuda   |
|                                                                                         |                                 |         |           |         |
| Números anteriore                                                                       | s                               |         |           | Ordenar |
| Número                                                                                  | Publi                           | cado    | Elementos |         |
| <ul> <li>Vol. 2 Núm. 1 (2018):<br/>XXI - Discapacidad y I</li> </ul>                    | Revista RETOS 2018<br>Educación | 3-12-11 | 7         |         |
| <ul> <li><u>Vol. 1 Núm. 1 (2017):</u></li> <li><u>XXI - Discapacidad y I</u></li> </ul> | Revista RETOS 2017<br>Educación | 7-10-10 | 6         |         |

Se debe hacer clic sobre el volumen deseado para que despliegue la tabla de contenido de cada número.

| Tabla de contenidos                                          | Datos del número           | Galeradas del número          | Identificadores        | Ayuda        |
|--------------------------------------------------------------|----------------------------|-------------------------------|------------------------|--------------|
|                                                              |                            |                               |                        | Ordenar      |
| Artículos                                                    |                            |                               |                        |              |
| • Editorial: Caminando                                       | con sentido hacia la incl  | usión educativa mundial       |                        |              |
| <ul> <li>Culturas en el aula vis<br/>minoritarias</li> </ul> | stas por el alumnado. Act  | titudes de alumnos de cultura | a mayoritaria ante co  | mpañeros de  |
| <ul> <li>Contraste de resultad</li> </ul>                    | los de pruebas estandari   | zadas y de elaboración propi  | a sobre ortografía de  | l alumnado   |
| <ul> <li>Programa de interver</li> </ul>                     | nción para alumnado cor    | n parálisis cerebral infantil |                        |              |
| <ul> <li>Múltiples diferencias</li> </ul>                    | en las escuelas y la cruel | dad que asecha. un devenir h  | acia las inclusiones e | en argentina |
| <ul> <li>Delimitando el perfil el</li> </ul>                 | emotivo-conductual en n    | iños y adolescentes con disle | xia                    |              |

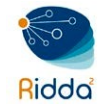

# EDITAR NÚMERO

Si deseamos modificar algunas de las opciones de los números publicados o próximos números debemos seleccionar el número a modificar, haciendo clic sobre el enlace del nombre o bien desplegando la flecha azul del lado izquierdo del nombre del número y presionar sobre el enlace *Editar*.

| Números                                                           |                                          |           |              |
|-------------------------------------------------------------------|------------------------------------------|-----------|--------------|
| Próximos números                                                  | Números anteriores                       |           | Ayuda        |
| Próximos números                                                  |                                          |           | Crear número |
| Número                                                            |                                          | Elementos |              |
| <ul> <li>Vol. 3 Núm. 1 (2019):<br/>mediante la comunio</li> </ul> | Avanzando en inclusión<br>cación escrita | 0         |              |
| Editar Previsualiz                                                | ar Publicar número <mark>Elim</mark>     | ninar     |              |

Podemos hacer modificaciones de la Tabla de Contenido, Datos del Número, Galerada del Numero e Identificadores del mismo.

- *Tabla de contenido:* para los próximos números, estará vacía, pero para los números anteriores y que hayan tenido envíos programados, se enumerarán aquí.
- *Datos del Número:* Esto proporciona acceso al volumen, número, fecha de publicación, descripción, portada que ingresó al crear el número por primera vez.
- *Galeradas del número:* Esto le permite cargar galeradas del número completo, por ejemplo, un PDF que contiene todos los artículos.
- Identificadores: use este espacio para agregar un DOI para el número.

#### MODIFICAR TABLA DE CONTENIDO

La tabla de contenido puede modificarse en cuanto al orden de los artículos, para ello deberá presionar sobre el enlace *Ordenar*. Esto hace que aparezcan al lado izquierdo de cada artículo un juego de flechas (arriba y abajo), lo que me permitirá ordenar la tabla de contenido, moviendo los artículos hacia arriba o abajo, según sea el caso.

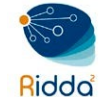

| Gestión del número: <sup>v</sup>                                    | Vol. 2 Núm. 1 (2018): F                                  | Revista RETOS XXI - Disc                | apacidad y Educa      | ición 🗙                 |
|---------------------------------------------------------------------|----------------------------------------------------------|-----------------------------------------|-----------------------|-------------------------|
| Tabla de contenidos                                                 | Datos del número                                         | Galeradas del número                    | Identificadores       | <ul><li>Ayuda</li></ul> |
|                                                                     |                                                          |                                         |                       | Ordenar                 |
| <b>≑</b> Artículos                                                  |                                                          |                                         |                       |                         |
| Editorial: Expansión F                                              | Postmoderna Tecnológica,                                 | , Escuela Inclusiva Tecnológio          | a                     |                         |
| Equidad e Inclusión:                                                | Retos y progresos de la Es                               | scuela del sigo XXI                     |                       |                         |
| Inclusión de las diver                                              | sidades en la Escuela Itali                              | ana                                     |                       |                         |
| Hay otros mundos, y                                                 | están en éste                                            |                                         |                       |                         |
| La formación del pro                                                | fesional de la Educación e                               | special en Cuba                         |                       |                         |
| La realidad aumenta                                                 | da al servicio de la Inclusió                            | ón Educativa. Estudio de caso           | ).                    |                         |
| <ul> <li>Desarrollo de un mod<br/>Especificaciones del r</li> </ul> | delo de robot aplicado a la<br>nodelo robot uniciclo edu | a educación y simulación en e<br>bot-v4 | entornos virtuales co | on ros:                 |
| Hecho Cancelar la                                                   | a ordenación                                             |                                         |                       |                         |

Una vez completado los cambios, presionar sobre el botón Hecho.

En la tabla de contenido también podemos eliminar un artículo, para ello debe hacer clic sobre la flecha azul al lado izquierdo del articulo donde le saldrá la opción de Eliminar.

| Gestión del número: V                                              | /ol. 2 Núm. 1 (2018): I   | Revista RETOS XXI - Disc        | apacidad y Educa | ición   | × |
|--------------------------------------------------------------------|---------------------------|---------------------------------|------------------|---------|---|
| Tabla de contenidos                                                | Datos del número          | Galeradas del número            | Identificadores  | Ayuda   |   |
|                                                                    |                           |                                 |                  | Ordenar |   |
| Artículos                                                          |                           |                                 |                  |         |   |
| <ul> <li>Editorial: Expansión P</li> <li>Envío Eliminar</li> </ul> | ostmoderna Tecnológica    | ı, Escuela Inclusiva Tecnológic | ta               |         |   |
| Equidad e Inclusión: F                                             | Retos y progresos de la E | scuela del sigo XXI             |                  |         |   |

Si desea editar alguna información del artículo entonces deberá hacer clic sobre el enlace Envío, donde le llevará al Panel de Control principal del artículo.

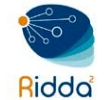

La numeración de paginación del artículo también puede ser modificada, para ello situarse sobre la *Pestaña Producción* y hacer clic sobre el botón *Programar para Publicación*.

| Editorial:<br>Antonio Ro | Caminando<br>dríguez Fuent | es con sentido | o hacia la i | inclusión educa | ativa mundial          |                           |
|--------------------------|----------------------------|----------------|--------------|-----------------|------------------------|---------------------------|
| Envío                    | Revisión                   | Editorial      | Producc      | ión             |                        | <ul> <li>Ayuda</li> </ul> |
| Archivo                  | os listos para             | a la producci  | ón           |                 | Programa<br>publicació | ir para<br>ón             |
|                          |                            | ٥              | Buscar       | Subir archivo   |                        |                           |
|                          |                            | No hay arch    | ivos         |                 | Particip               | antes                     |
|                          |                            |                |              |                 |                        | Asignar                   |

Una nueva ventana se le mostrará, donde tendrá la oportunidad de hacer las modificaciones necesarias. Para finalizar presionar sobre el botón *Guardar.* 

| Publicación                                                                                         |                              | × |
|----------------------------------------------------------------------------------------------------|------------------------------|---|
| Programado para publicar en                                                                         |                              |   |
| Vol. 1 Núm. 1 (2017): Revista RETOS XXI - Discapacidad                                              | / Educación                  | • |
| Aún sin asignar *                                                                                   |                              |   |
| Páginas                                                                                             |                              |   |
| 9-15                                                                                                |                              |   |
| Páginas                                                                                             |                              |   |
| Publicado                                                                                           |                              |   |
| 2017-11-10                                                                                          |                              |   |
| Publicado *                                                                                         |                              |   |
| ##editor.issues.submitted##<br>2017-10-07                                                           |                              |   |
| ##editor.issues.submitted## *                                                                       |                              |   |
| Permisos Adjunta los siguientes permisos al envío: http://creativecommons.org/licenses/by-nc-sa/4.0 |                              |   |
| Licencia URL                                                                                        |                              |   |
| Antonio Rodríguez Fuentes 📀                                                                         | 2017                         |   |
| Titular de los derechos de autor                                                                    | Año de los derechos de autor |   |
| Guardar Cancelar                                                                                    |                              |   |

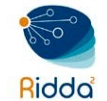

# MODIFICAR DATOS DEL NÚMERO

Son los datos de información del número que pueden ser modificados, para ello solo actualice la información desea y luego hacer clic sobre el botón *Guardar*.

| Tabla de                                                                                                    | contenido                                                                                         | s                                                | Datos                                           | del núm                                           | ero                  | Galeradas         | del número | Identificadore | es O Ayuda                 | e i                                                                                                    |
|----------------------------------------------------------------------------------------------------|---------------------------------------------------------------------------------------------------|--------------------------------------------------|-------------------------------------------------|---------------------------------------------------|----------------------|-------------------|------------|----------------|----------------------------|----------------------------------------------------------------------------------------------------|
| echa de j                                                                                                    | publicaci                                                                                         | ón                                               |                                                 |                                                   |                      |                   |            |                |                            |                                                                                                    |
| 2018-12-11                                                                                                    |                                                                                                   |                                                  | ]                                               |                                                   |                      |                   |            |                |                            |                                                                                                    |
| dentifica                                                                                                    | ción                                                                                              |                                                  |                                                 |                                                   |                      |                   |            |                |                            |                                                                                                    |
| 2                                                                                                    | cion                                                                                              | =ï                                               | 1                                               |                                                   |                      | 2018              |            |                |                            |                                                                                                    |
| olumen                                                                                                    |                                                                                                   | -                                                | Nůme                                            | ro                                                |                      | Año               |            |                |                            |                                                                                                    |
| evista RET                                                                                                    | OS XXI - Di                                                                                       | scapa                                            | cidad y                                         | / Educació                                        | in                   |                   |            |                |                            | 0                                                                                                    |
| tulo                                                                                                    |                                                                                                   |                                                  |                                                 |                                                   |                      |                   |            |                |                            |                                                                                                    |
| Volumer                                                                                                    | n 🗷 Nún                                                                                           | nero                                             | 🖻 Ař                                            | 10 🕅 т                                            | itulo                |                   |            |                |                            |                                                                                                    |
| escripcio                                                                                                    | ón                                                                                                |                                                  |                                                 |                                                   |                      |                   |            |                |                            |                                                                                                    |
|                                                                                                    |                                                                                                   |                                                  |                                                 |                                                   |                      |                   |            |                |                            |                                                                                                    |
| D D magen d                                                                                                    | B I<br>e portada                                                                                  | Ų<br>a<br>uíelfi                                 | e <sup>o</sup>                                  | کی ایک ور میں میں میں میں میں میں میں میں میں میں | X<br>ezar a s        | Upload Subirlo    | ±          |                | Powered by<br>Subir ficher | Q<br>Try                                                                                                    |
| magen d                                                                                                    | B I<br>e portada<br>y suelte aqu                                                                  | <b>⊻</b><br>n                                    | ්<br>chero j                                    | ي من من من من من من من من من من من من من          | X<br>ezar a s        | Upload Subirlo    | <u>ځ</u>   |                | Powered by<br>Subir ficher | ()<br>Tright                                                                                                    |
| magen d<br>Arrastre ;                                                                                                    | B I<br>e portada<br>y suelte aqu                                                                  | ¥<br>uí el fi                                    | effero j                                        | 왔 O                                               | X<br>ezar a s        | Upload subirlo    | <u>ځ</u>   |                | Powered by<br>Subir ficher | G<br>Trojt                                                                                                    |
| Magen d<br>Arrastre :<br>Texto alte                                                                                       | B I<br>e portada<br>y suelte aqu                                                                  | Ų<br>n<br>uielfi                                 | d <sup>o</sup>                                  | 22 O                                              | <b>X</b><br>ezar a s | Upload Subirlo    | ±<br>RFT   |                | Povered by<br>Subir ficher | ()<br>Trayl                                                                                                    |
| rexto alte     Por fouor in                                                                                               | B I<br>e portada<br>y suelte aqu<br>rnativo                                                       | ¥<br>1<br>1<br>1<br>1<br>1                       | echero po                                       | para emp                                          | X<br>ezar a s        | Upload subirlo    | ±<br>RET   |                | Poweredby                  | (Troy)<br>Troy                                                                                                    |
| Texto alter<br>Por favor in<br>imagen pai<br>con navego                                                                   | B I<br>e portada<br>y suelte aqu<br>rnativo<br>ngrese un text<br>ro aseguror la<br>adores de solo | U<br>a<br>o olterr<br>occesi<br>ctexto o         | e chero p<br>bilidad o                          | para emp<br>ro esto<br>usuorios<br>positivos      | 20<br>ezar a s       | Upicad            | ±<br>RET   |                | Povered by<br>Subir ficher | G<br>9 Tinyl<br>10                                                                                                    |
| Arrastre y      For favor la      Imagen de      Arrastre y      For favor la      Imagen pai     con navege     de ayudo | B I<br>e portada<br>y suelte aqu<br>rnativo<br>ngrese un text<br>ro asegurar la<br>adores de solo | U<br>a<br>o otterr<br>occesi<br>texto o          | e chero p                                       | para emp<br>usuorios<br>positivos                 | X<br>ezar a s        | Upload subirlo    | ±<br>RET   |                | Powered by<br>Subir ficher | Q<br>Troyl                                                                                                    |
| Texto alter<br>Por favor in<br>imogen por<br>con novego<br>de oyudo<br>Eliminar                                           | B I<br>e portada<br>y suelte aqu<br>mativo<br>ngrese un text<br>na asegurar la<br>adores de solo  | U<br>a<br>o alterr<br>accesi<br>obsito c         | chero p<br>bilidad o<br>o con disj              | va esta<br>usuarios<br>positivos                  | 22<br>ezar a s       | Upicad subirlo    | ±<br>RET   |                | Povered by<br>Subir ficher | Contraction of the second second seco |
| Por favor in<br>incon novego<br>de ayudo<br>Eliminar                                                                      | B I<br>e portada<br>y suelte aqu<br>rnativo<br>ngrese un text<br>ro aseguror la<br>adores de solo | U<br>a<br>ui el fi                               | e chero p<br>bilidad a<br>o con disj            | para emp<br>ro esto<br>usuorios<br>positivos      | X<br>ezar a s        | Upload<br>subirlo | ±          |                | Powered by<br>Subir ficher | ()<br>Tingl                                                                                                    |
| Texto alte<br>Magen d<br>Arrastre y<br>Por favor in<br>Imagen pai<br>con novege<br>de ayudo<br>Eliminar                   | B I<br>e portada<br>y suelte aqu<br>rnativo                                                       | ¥<br>■<br>o altern<br>accesi<br>-texto c         | chero p<br>nativo pa<br>bilidad a<br>c con disj | para emp<br>ro esto<br>usuorios<br>positives      | 22<br>ezar a s       | Upload<br>subirlo | ±<br>RET   |                | Powered by<br>Subir ficher | Co<br>Troyle                                                                                                    |
| Par force in<br>magen de<br>Arrastre :<br>Por force in<br>imagen par<br>con novego<br>de oyudo<br>Eliminar                | B I<br>e portada<br>y suelte aqu<br>mativo                                                        | ¥<br>■<br>o olterr<br>occesi<br>texto o          | e<br>cchero p<br>bilidad a<br>bilidad a         | para emp<br>usuarios<br>oositivos                 | X<br>ezar a s        | Upload<br>subirlo |            |                | Powered by<br>Subir ficher | C Ingl                                                                                                    |
| Texto alte Por fovor li imogen poi con novego de oyudo Eliminar                                                           | B I<br>e portada<br>y suelte aqu<br>mativo                                                        | U<br>a<br>o olters<br>occesi<br>occesi<br>occesi | chero p<br>nativo po<br>bilidad o<br>c con disj | para emp<br>ro esto<br>usuerios<br>positivos      | 22<br>ezar a s       | E Upicad          |            |                | Powered by<br>Subir ficher | • Trry                                                                                                    |

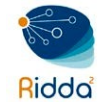

#### MODIFICAR GALERADAS DEL NÚMERO

La galerada del número es la que contiene el archivo PDF que muestra el volumen completo de la revista.

| Gestión del número: Vol. 1 Núm. 1 (2017): Revista RETOS XXI - Discapacidad y Educación 🛛 🗙 |                          |                      |                                   |  |  |  |
|--------------------------------------------------------------------------------------------|--------------------------|----------------------|-----------------------------------|--|--|--|
| Tabla de contenidos                                                                        | Datos del número         | Galeradas del número | Identificadores                   |  |  |  |
|                                                                                            |                          |                      | Crear galerada del número         |  |  |  |
| Etiqueta                                                                                   | Idioma                   |                      | Identificador público de galerada |  |  |  |
| PDF                                                                                        | Español <mark>(</mark> I | España)              | pdf_2                             |  |  |  |
| Editar Eliminar                                                                            |                          |                      |                                   |  |  |  |

Si desea modificar el archivo PDF solo debe hacer clic sobre la opción *Editar* la cual le llevará a la página de edición de la galerada. Si desea eliminarla, solo debe hacer clic sobre el enlace de la palabra *Eliminar*.

| Editar la galerada del número                            | ×             |
|----------------------------------------------------------|---------------|
| Galerada del número *                                    |               |
| Arrastre y suelte aquí el fichero para empezar a subirlo | Subir fichero |
| 77-109-PB.pdf                                            |               |
| Etiqueta *                                               |               |
| PDF                                                      |               |
| Identificador público de galerada                        |               |
| pdf_2                                                    |               |
| Idioma *                                                 |               |
| Español (España)                                         | •             |
|                                                          |               |
| Guardar Cancelar                                         |               |

Para actualizar el archivo PDF deberá hacer clic sobre el botón *Subir fichero*, seleccionar el archivo de su computador y hacer clic en el botón *Guardar*.

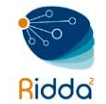

# NUEVO ENVÍO RECIBIDO

En esta interfaz podremos observar varios bloques importantes, los cuales estarán descritos a continuación.

|                                              |                       |                    | Metadat             | os Histo      | orial de publi | icaciones       | Biblioteca de envío                         |
|----------------------------------------------|-----------------------|--------------------|---------------------|---------------|----------------|-----------------|---------------------------------------------|
| i <b>quidad e Inclu</b><br>Dalys Johana Saav | i <b>sión</b><br>edra |                    |                     |               |                |                 |                                             |
| Envío Revi                                   | sión Editorial        | Producciór         | n                   |               |                |                 | e Ayud                                      |
| Archivos de e                                | nvío                  |                    | Q Busc              | ar Subir      | archivo        | Asign           | e un editor/a para                          |
| ▶ 11053-1                                    | dsaavedra, Articulo-  | final-Equidad.c    | docx                | Texto del art | ículo          | habili<br>edito | itar las decisiones<br>riales en esta fase. |
|                                              |                       |                    | Descarga            | r todos los a | archivos       |                 |                                             |
|                                              |                       |                    |                     |               |                | Parti           | cipantes                                    |
| Discusiones p                                | rerrevisión           |                    |                     | Añadir di     | scusión        |                 | Asignar                                     |
| Nombre                                       |                       | De l               | Última<br>respuesta | Respuestas    | Cerrado        | Auto            | r/a                                         |
| • [retoxxi]                                  |                       | lineth -<br>Apr/03 |                     | 0             |                | ► Da            | iys johana Saavedra                         |

• Menú General: ubicado en la parte superior derecha, contienes 3 opciones.

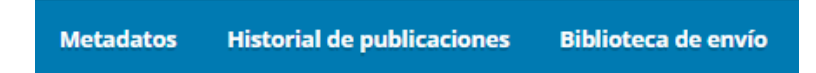

Metadatos: contiene los metadatos del envío introducidos por el autor,

además de opciones para asignarlo a una sección concreta de la revista, o añadir una imagen de portada; adicional tiene una pestaña de Identificadores en la que se le puede asignar uno distinto al numérico que por defecto OJS asigna a cada nuevo envío. Si se ha configurado alguno de los módulos de asignación de identificadores persistentes, por ejemplo, el DOI, ese será el identificador que se asigne al artículo. *Historial de publicaciones:* aparecen los distintos eventos que han tenido lugar respecto de este envío. Hay además un espacio habilitado para tomar notas internas. *Biblioteca de envío:* da acceso a un repositorio de documentos de circulación interna, solo para el equipo editorial que puede incluir, bien documentos referidos a este envío o documentos generales traídos de la Biblioteca editorial.

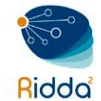

• Pestañas Fase Editorial: corresponde a las distintas fases del proceso editorial que corresponden a envío, revisión, editorial y producción.

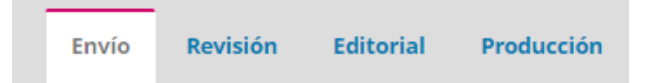

 Archivo de envío: corresponde al documento enviado por el autor, el mismo puede ser descargado y adicional podremos editar el nombre del archivo.

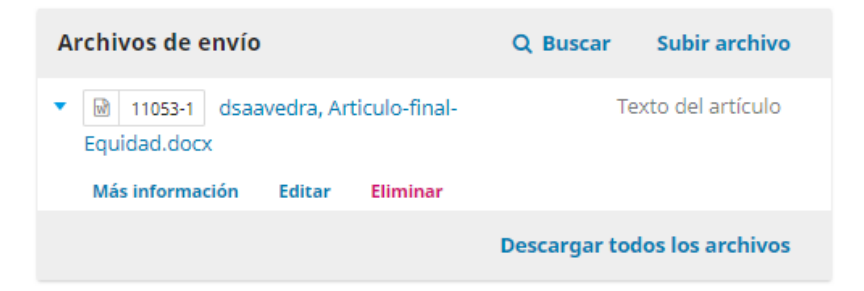

 Discusiones: es el espacio dedicado a la comunicación entre los distintos agentes que participan en la edición, de modo que se pueden intercambiar mensajes o ir haciendo anotaciones que van quedando archivadas en ese lugar. Para realizar alguna notación al respecto, deberá hacer clic sobre el enlace Añadir discusión.

| Discusiones prerrevisió                                | Ordenar          | Añadir dis          | cusión     |         |
|--------------------------------------------------------|------------------|---------------------|------------|---------|
| Nombre                                                 | De               | Última<br>respuesta | Respuestas | Cerrado |
| ► [ <u>retoxxi</u> ]                                   | lineth<br>Apr/03 | -                   | 0          |         |
| <ul> <li>[retoxxi] Asignación<br/>editorial</li> </ul> | dannym<br>Apr/03 | -                   | 0          |         |

 Participantes: es el listado de participantes en las siguientes fases y es aquí además donde aparece la opción de añadir un editor encargado de este artículo. El primer participante agregar es el Editor encargado del artículo nuevo, para ello presionar sobre el enlace *Asignar*, donde se desplegará la lista de editores disponibles.

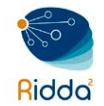

| Asigne un editor/a para<br>habilitar las decisiones<br>editoriales en esta fase. |
|----------------------------------------------------------------------------------|
| Participantes                                                                    |
| Asıgnar<br>Autor/a                                                               |
| <ul> <li>Dalys Johana Saavedra</li> </ul>                                        |

Desplegada la listada de editores, basta con hacer clic sobre el nombre del editor y el artículo será asignado. También puede auto asignarse la responsabilidad en la edición del artículo.

| Añadir partic           | ipante                                  | 🚯 Ayuda          |
|-------------------------|-----------------------------------------|------------------|
| Encontrar u             | ın usuario/a                            |                  |
| Editor/a de l<br>Buscar | a revista ▼ Buscar usuario/a por nombre |                  |
|                         | Nombre                                  |                  |
| 0                       | Dña. Lineth Alaín                       |                  |
| •                       | Dra. María Jesús Caurcel Cara           |                  |
| 0                       | Dra. Alba María Hernández               |                  |
| 0                       | Mgter. Danny Murillo                    |                  |
| 0                       | Dr. Antonio Rodríguez Fuentes           |                  |
|                         |                                         | 5 de 5 elementos |

Puede también enviarle un mensaje complementar la información que le llegará junto con la notificación. Desde este momento ya ha dado comienzo el proceso de revisión. Una vez añadido, aparecerán las opciones de aceptación o rechazo del artículo.

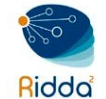

#### Asignación de privilegios

Este participante solo puede recomendar una decisión editorial, necesita que un editor/a autorizado le permita registrar decisiones editoriales.

| ens | aje |   |   |   |    |   |                  |   |   |            |    | -        |   |                 |
|-----|-----|---|---|---|----|---|------------------|---|---|------------|----|----------|---|-----------------|
| b   | Û   | В | I | U | ŧ≡ | ײ | $\times_{\rm 2}$ | P | % | $\diamond$ | 23 | 🛋 Upload | ÷ |                 |
|     |     |   |   |   |    |   |                  |   |   |            |    |          |   |                 |
|     |     |   |   |   |    |   |                  |   |   |            |    |          |   |                 |
|     |     |   |   |   |    |   |                  |   |   |            |    |          |   |                 |
|     |     |   |   |   |    |   |                  |   |   |            |    |          |   |                 |
|     |     |   |   |   |    |   |                  |   |   |            |    |          |   |                 |
|     |     |   |   |   |    |   |                  |   |   |            |    |          |   | Powered by Tiny |
|     |     |   |   |   |    |   |                  |   |   |            |    |          |   |                 |
|     |     |   |   |   |    |   |                  |   |   |            |    |          |   |                 |
|     |     |   |   |   |    |   |                  |   |   |            |    |          |   |                 |

Para finalizar, hacer clic sobre el botón aceptar. El editor encargado ha pasado a engrosar la lista de los usuarios implicados y, además, aparecen opciones de aceptación o rechazo del envío.

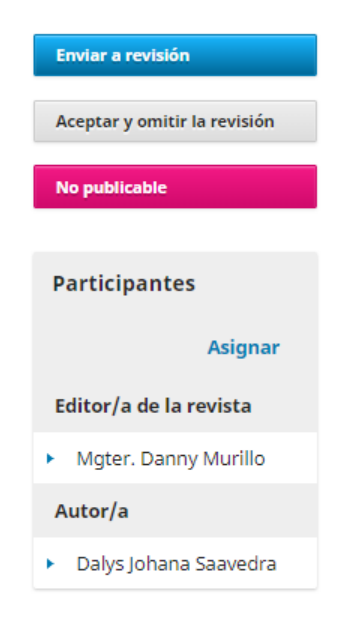

#### **REVISIÓN PRELIMINAR**

De este modo, tras una primera revisión preliminar del envío, en la que se podría, por ejemplo, comprobar que el envío cumple con las directrices de la revista en cuanto a

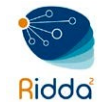

tipo de investigación, extensión, idioma, referencias bibliográficas, etc.

| Enviar a revisión            |
|------------------------------|
| Aceptar y omitir la revisión |
| No publicable                |

En caso que el artículo en primera instancia no cumpla con los requisitos necesarios para la revisión, el editor podrá rechazarlo y devolverlo a los autores con su correspondiente mensaje explicativo, para ello hacer clic sobre el enlace *No publicable.* 

| No publicable                                                                                                    | × |
|----------------------------------------------------------------------------------------------------|---|
| <ul> <li>Enviar correo electrónico</li> <li>Enviar un correo electrónico de notificación al autor/a Dalys Johana Saavedra</li> <li>No enviar correo electrónico de notificación</li> </ul>                                                                                                    |   |
| $\square \textcircled{D} \textcircled{D} B I \ \sqcup \ \boxminus \ \textcircled{H} \ \swarrow \ \checkmark \ \checkmark \ \varnothing \ \And \ \checkmark \ \swarrow \ \blacksquare \ Upload \ \bot$                                                                                                    |   |
| Ante todo un saludos, y gracias por visitar nuestra revista, deseamos comentarle que hemos recibido un<br>archivo suyo enviado como un artículo lo cual agradecemos, sin embargo el documento no cumple con las<br>directries de escritores de esta revista, agradecemos si hace los ajustes y nos vuelve a enviar su artículo, la<br>plantilla esta disponible en la revista.<br>Muchas gracias y saludos. |   |
| Registrar decisión editorial Cancelar                                                                                                    |   |
|                                                                                                    |   |

La otra opción es *Aceptar y omitir la revisión*, lo que mandaría el artículo directamente a Producción.

En caso que el artículo cumple con los requisitos solicitados de publicación en la revista, el editor podría aceptar que el mismo iniciase el proceso de evaluación. Para iniciarlo basta usar el botón azul *Enviar a revisión*.

Llegará a una nueva pantalla de notificación donde se le indica que el artículo está a punto de iniciar la fase de revisión. Deberá presionar sobre el botón *Enviar a revisión* para iniciar el proceso.

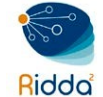

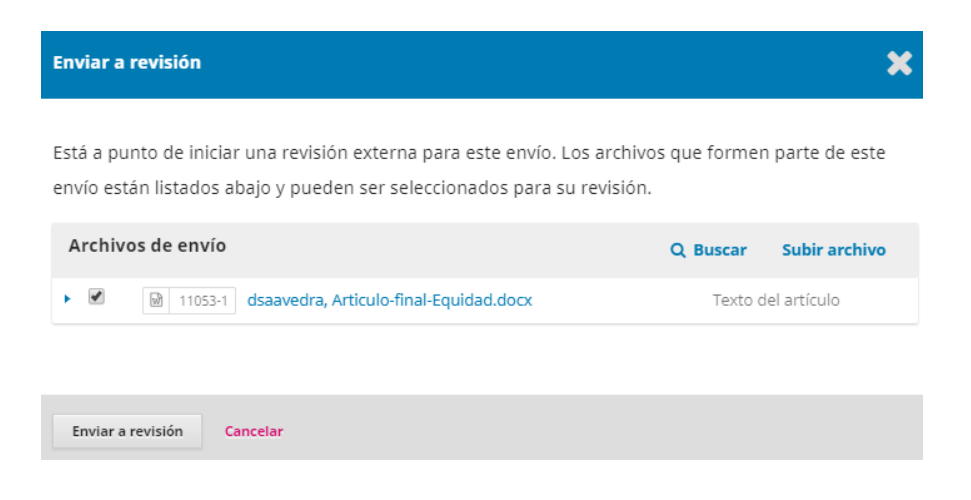

# FASE DE REVISIÓN

Para iniciar esta fase debemos seleccionar los revisores y comunicar al autor de correspondencia la decisión tomada.

| <b>Equidad e Inclusión</b><br>Dalys Johana Saavedra                           |                                  |                                  |
|-------------------------------------------------------------------------------|----------------------------------|----------------------------------|
| Envío Revisión Editorial                                                      | Producción                       | Ayuda                            |
| Ronda 1 Nueva ronda de revisio                                                | ón                               |                                  |
| <b>Estado de ronda 1</b><br>Esperando a los revisores/as.                     |                                  |                                  |
| Revisar archivos Q B                                                          | uscar Subir/Seleccionar archivos | Solicitar revisiones             |
| <ul> <li>Interview 1069-1 Texto del artículo, Art<br/>Equidad.docx</li> </ul> | iculo-final- Texto del artículo  | Aceptar envío                    |
|                                                                               |                                  | No publicable                    |
| Revisores/as                                                                  | Añadir revisor/a                 | Participantes                    |
| No hay                                                                        | artículos                        | Asignar                          |
|                                                                               |                                  | Editor/a de la revista           |
| Revisiones                                                                    | Q Buscar Subir archivo           | Mgter. Danny Murillo             |
| No hay                                                                        | v archivos                       | <ul> <li>Dalys Johana</li> </ul> |
|                                                                               |                                  | Saavedra                         |
| Revisa las discusiones                                                        |                                  | Añadir discusión                 |
| Nombre                                                                        | De Última<br>respuest            | Respuestas Cerrado               |
|                                                                               | No hav artículos                 |                                  |

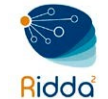

Deberá asignar los revisores para evaluar el artículo, para ello deberá Añadir revisor/a.

| Revisores/as | Añadir revisor/a |
|--------------|------------------|
| No hay a     | rtículos         |

La pantalla de selección de revisores permite, en primer lugar, la búsqueda en la base de datos de los usuarios registrados con este rol. La búsqueda puede hacerse por nombre, apellidos o intereses de revisión, y además puede filtrarse la lista de revisores utilizando facetas como la puntuación obtenida en anteriores revisiones, el número de revisiones anteriores, el tiempo medio de respuesta, o el número de días que han pasado desde la última asignación.

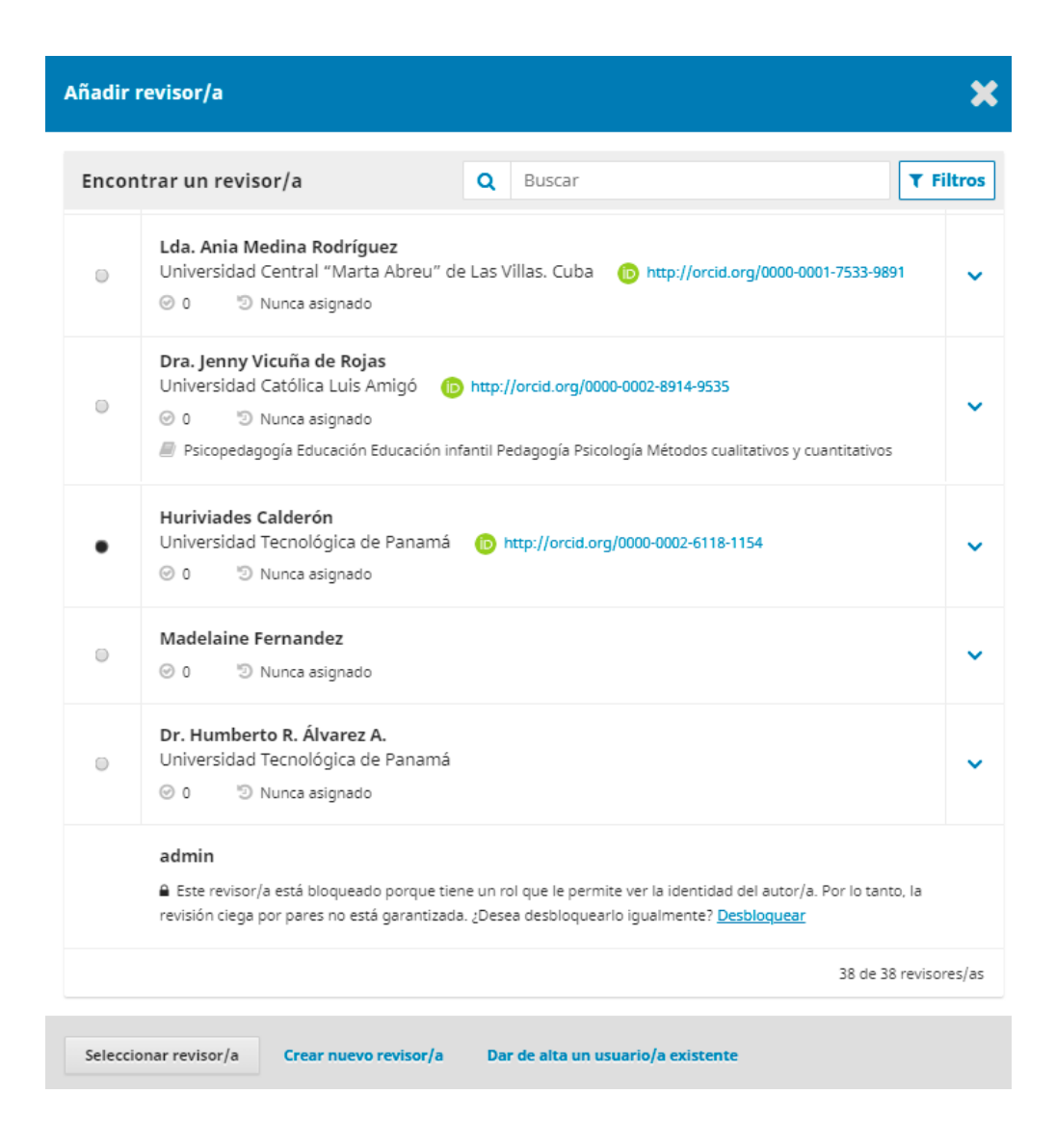

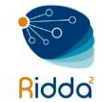

La pantalla de selección de revisor permite además asignar esta función a un usuario ya existente; o bien dar de alta a un nuevo usuario y asignarle este rol. De la lista de nombres desplegadas seleccionar el revisor y luego presionar sobre el botón *Seleccionar revisor/a*.

Una nueva pantalla le saldrá donde mostrará el mensaje de correo electrónico que le llegará al revisor/a, incluyéndoles las fechas relacionadas a aceptación y tiempo límite de revisión. Adicional el tipo de revisión y el formulario. Para finalizar presionar sobre el botón *Añadir revisor/a* 

| Añad                         | lir re                                 | viso                               | r/a                                   |                                  |                    |                    |                 |                 |                                      | \$                                                                                               | 6 |  |  |  |
|------------------------------|----------------------------------------|------------------------------------|---------------------------------------|----------------------------------|--------------------|--------------------|-----------------|-----------------|--------------------------------------|--------------------------------------------------------------------------------------------------|---|--|--|--|
| <b>Revis</b><br>Hurivi       | or/a s                                 | elec<br>aldei                      | ciona<br>rón g                        | do<br>Cambia                     | 8                  |                    |                 |                 |                                      |                                                                                                  |   |  |  |  |
| Corr                         | eo el                                  | ectro                              | ónico                                 | para                             | envia              | ar al r            | revis           | or/a            |                                      |                                                                                                  |   |  |  |  |
| D                            | 0                                      | В                                  | I                                     | U                                | æ                  | :2:                | 0               | 20              | 📓 Upload                             | ±                                                                                                |   |  |  |  |
| NOM<br>Crea<br>XXI.<br>tare  | ibre :<br>o que :<br>El res<br>a para  | sería<br>umer                      | un ex<br>1 del e<br>otros.            | celente<br>nvío a                | e reviso<br>parece | or/a de<br>abajo   | el ma<br>, espe | nuscr<br>ero qu | ito "Equidad e<br>ue considere l     | e Inclusión," el cual se envió a Revista RETOS<br>a posibilidad de llevar a cabo esta importante | • |  |  |  |
| Inici<br>revis               | e sesi<br>sión o                       | ón er<br>no, a                     | n el sit<br>idemá                     | io web<br>s de p                 | de la r<br>ara obt | revista<br>tener a | ante            | s de<br>o al ei | FECHA LÍMITE DE I<br>nvío y registra | а сонтезтасто́н para indicar si llevará a cabo la<br>r su revisión y recomendación.              |   |  |  |  |
| La re                        | evisión<br>del er                      | n deb<br>nvío:                     | erá se                                | er entre                         | egada (            | el fech            | HA LÍMI         | ITE DE L        | A REVISIÓN .                         |                                                                                                  |   |  |  |  |
| Grad<br>Mgt<br>Univ<br>dani  | cias po<br>er. Da<br>versida<br>ny.mu  | or cor<br>nny M<br>ad Te<br>rillo@ | nsider<br>Murillo<br>cnolój<br>Dutp.a | ar esta<br>o<br>gica de<br>ic.pa | solicit<br>Panar   | rud.<br>má         |                 |                 |                                      |                                                                                                  |   |  |  |  |
| Eech                         | asim                                   | nor                                | tante                                 | ection                           | iico ai i          | revisor            | /d,             |                 |                                      |                                                                                                  |   |  |  |  |
| 2019                         | -04-24                                 | ipor                               | curre                                 |                                  |                    |                    |                 |                 | 2019-0                               | 05-01                                                                                            | 1 |  |  |  |
| Fecha                        | límite                                 | de la                              | conte                                 | staciór                          | 7                  |                    |                 |                 | Fecha l                              | Fecha límite de la revisión                                                                      |   |  |  |  |
| +                            | R                                      | estrir                             | ngir ar                               | chivos                           | dispor             | nibles             |                 |                 |                                      |                                                                                                  |   |  |  |  |
| Tipo<br>© Do<br>® Ci<br>© At | <b>de re</b><br>oble ci<br>ego<br>orir | ego                                | ón                                    |                                  |                    |                    |                 |                 |                                      |                                                                                                  |   |  |  |  |
| Form                         | nular                                  | io de                              | e revi                                | sión                             |                    |                    |                 |                 |                                      |                                                                                                  | _ |  |  |  |
| Forn                         | nulari                                 | o de r                             | revisió                               | n libre                          |                    |                    |                 |                 |                                      |                                                                                                  | • |  |  |  |
| Aña                          | adir re                                | visor/                             | a                                     | Cance                            | lar                |                    |                 |                 |                                      |                                                                                                  |   |  |  |  |

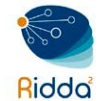

Repetir los pasos anteriores para añadir más revisores.

En panel de control del editor, en la Pestaña de revisión del artículo podrá observar cuando los revisores hayan aceptado la solicitud enviada y finalizado su revisión. Una vez que el revisor ha aceptado, esta información aparece en el panel de control del editor.

| Revisores/as                            | Añadir revisor/a                                              |             |
|-----------------------------------------|---------------------------------------------------------------|-------------|
| <ul> <li>Huriviades Calderón</li> </ul> | Solicitud<br>enviada<br>Respuesta<br>prevista: 2019-04-<br>24 | Doble ciego |
| <ul> <li>Madelaine Fernandez</li> </ul> | Solicitud<br>enviada<br>Respuesta<br>prevista: 2019-04-<br>24 | Doble ciego |

Una vez haya sido completada la revisión por parte de todos los evaluadores se procede a leer la evaluación de cada uno de los revisores, para hacer clic sobre el enlace *Leer la revisión*.

| Revisores/as                                     | lir revisor/a                                                         |             |                     |
|--------------------------------------------------|-----------------------------------------------------------------------|-------------|---------------------|
| <ul> <li>Huriviades Calderón</li> </ul>          | <b>Revisión</b><br>enviada<br>Recomendación:<br>Aceptar este<br>envío | Doble ciego | Leer la<br>revisión |
| <ul> <li>Madelaine</li> <li>Fernandez</li> </ul> | <b>Revisión</b><br>enviada<br>Recomendación:<br>Aceptar este<br>envío | Doble ciego | Leer la<br>revisión |

Para finalizar, el editor puede agradecer su labor al evaluador dándole una puntación al revisor por su trabajo como evaluador del artículo. y, si lo considera pertinente, cambiar el sentido de su recomendación.

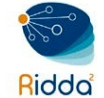

| Revisión: Equidad e Inclusión                                                                                           | ×       |
|----------------------------------------------------------------------------------------------------|---------|
| Huriviades Calderón                                                                                                    |         |
| Una vez que esta revisión haya sido leída, pulsa "Confirmar" para indicar que el proceso de revisión pue<br>continuado. | de ser  |
| Completado: 2019-04-03 08:04 PM                                                                                         |         |
| Recomendación: Aceptar este envío                                                                                       |         |
| es util el ontenido?<br>Muy util el contenido del art                                                                   |         |
| Archivos del revisor/a<br>Q Buscar Subir                                                                                | fichero |
| No hay archivos                                                                                                    |         |
| Recomendación<br>Configurar o ajustar la recomendación del revisor/a.<br>Aceptar este envío                             |         |
|                                                                                                    |         |

Para finalizar haga clic sobre el botón Confirmar para aceptar la evaluación y de esta manera el revisor estará enterado de que su evaluación ha sido recibida.

Un correo de agradecimiento al revisor deberá ser enviado en función de gratitud por la valor prestada, para ello deberá hacer clic sobre el enlace Dar *las gracias al revisor/a*.

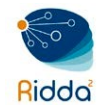

|             | Añadir revisor/a                   |
|-------------|------------------------------------|
| Doble ciego | Dar las<br>gracias al<br>revisor/a |
|             | Revertir la<br>decisión            |
| Doble ciego | Dar las                            |
|             | revisor/a                          |
|             | Revertir la<br>decisión            |

Un correo electrónico de agradecimiento llegará al evaluador del artículo.

| Dar las gracias al revisor/a                                                                                                    | ×              |
|----------------------------------------------------------------------------------------------------|----------------|
| Revisor/a                                                                                                    |                |
| Huriviades Calderón <huriviades.calderon@utp.ac.pa></huriviades.calderon@utp.ac.pa>                                                                                                    |                |
| Correo electrónico para enviar al revisor/a                                                                                                    |                |
| ⓑ ⓑ B I 및 ở ※ ↔ X III Upload ±                                                                                                    |                |
| Huriviades Calderón:<br>Gracias por haber completado la revisión del envío "Equidad e Inclusión" para Revista RETOS X<br>su contribución a la mejora de la calidad de los trabajos que publicamos.<br>Mgter. Danny Murillo<br>Universidad Tecnológica de Panamá<br>danny.murillo@utp.ac.pa | XI. Apreciamos |
| No enviar correo electrónico al revisor/a.                                                                                                    |                |
| Dar las gracias al revisor/a Cancelar                                                                                                    |                |

El editor puede ya tomar una decisión editorial, para ello deberá seleccionar su decisión final y registrarla. Esta decisión le llegará por correo electrónico al autor.

| Solicitar revisiones |  |
|----------------------|--|
| Aceptar envío        |  |
| No publicable        |  |

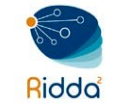

• Solicitar revisiones: esto requerirá que el autor realice cambios menores, pero no se requiere una revisión por pares adicional. También esta misma opción es utilizada para realizar una nueva ronda de revisión por pares si el artículo lo amerita.

| Solicitar re                             | visiones                                             | ;                                      |                                  |                                 |                                  |                       |                     |                       | ×                     |
|------------------------------------------|------------------------------------------------------|----------------------------------------|----------------------------------|---------------------------------|----------------------------------|-----------------------|---------------------|-----------------------|-----------------------|
| Necesita u<br>Notificar a<br>Notificar a | <b>na nuev</b><br>al autor/a<br>al autor/a           | <b>a ron</b><br>de la i<br>de la i     | <b>da de</b><br>necesi<br>necesi | <b>e revi</b><br>dad d<br>dad d | <b>isión</b><br>le rev<br>le rev | i<br>isione<br>isione | s.<br>s que se some | terán a otra ronda de | e revisión por pares. |
| Enviar corr<br>Enviar un<br>No enviar    | r <b>eo elect</b><br>correo el<br>correo el          | ectrón<br>ectrón                       | : <b>o</b><br>iico de<br>nico de | notifi<br>notif                 | icació<br>icació                 | in al ai<br>ón        | utor/a Dalys Jo     | hana Saavedra         |                       |
| D D                                      | B I                                                  | U                                      | P                                | 3                               | $\diamond$                       | 23                    | 🛋 Upload            | ±                     |                       |
| Nuestra dec<br>Mgter. Dani               | na decisió<br>cisión es:<br>ny Murillo<br>I Tecnolóc | a.<br>in sob<br>Public<br> <br>iica de | re su e<br>able co               | envío a<br>on Mc<br>má          | a Rev                            | ista Rl<br>acione     | ETOS XXI, "Equ      | idad e Inclusión".    | Powered by TinyHCE 🔻  |
| + Añade las                              | s revisiones                                         | al cor                                 | reo ele                          | ctróni                          | co                               |                       |                     |                       |                       |
| Seleccion                                | ne los ar                                            | chivo                                  | s de r                           | evisi                           | ión p                            | oara d                | compartir c         | on el autor/a.        | Q Buscar              |
| •                                        | Iliona 11070-1 , Registro actividades XML JATS.docx  |                                        |                                  |                                 |                                  |                       |                     |                       |                       |
|                                          |                                                      |                                        |                                  |                                 |                                  |                       |                     |                       |                       |
| Registrar de                             | ecisión edi                                          | torial                                 | Ca                               | ncelar                          | r                                |                       |                     |                       |                       |

Si se desea, en la comunicación se pueden incluir de manera automática la parte de los informes de los revisores que estaban destinadas a ellos.

• *Aceptar envío:* esto significa que la presentación se acepta sin revisiones y puede pasar a la fase Editorial (edición de textos).

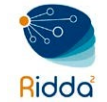

| A       | cepta                          | ır e                        | nvío                                |                          |                                  |                              |                 |                   |                |              |             |           |   |                  | ×   |
|---------|--------------------------------|-----------------------------|-------------------------------------|--------------------------|----------------------------------|------------------------------|-----------------|-------------------|----------------|--------------|-------------|-----------|---|------------------|-----|
| Eı<br>© | n <b>viar</b><br>Envia<br>No e | <b>coi</b><br>ar u<br>envia | r <b>reo e</b><br>n corr<br>ar corr | elect<br>eo ele<br>eo el | <b>rónic</b><br>ectrón<br>ectrón | <b>o</b><br>ico de<br>ico de | notifi<br>notif | icació<br>icació  | in al au<br>in | utor/a Dalys | Johana Sa   | avedra    |   |                  |     |
|         | 2                              | Ĉ                           | В                                   | I                        | U                                | P                            | <u>%</u>        | $\langle \rangle$ | 22             | 🛋 Upload     | ±           |           |   |                  |     |
| (       | Dalys J                        | oha                         | na Saa                              | avedr                    | a:                               |                              |                 |                   |                |              |             |           |   |                  | -   |
| 1       | Toman                          | nos                         | una d                               | ecisió                   | in sob                           | re su e                      | envío           | a Rev             | ista RE        | etos XXI, "e | quidad e Ir | nclusión" |   |                  | L   |
| r       | luestr                         | a de                        | ecisiór                             | n es: A                  | Artícul                          | o Acep                       | otado           |                   |                |              |             |           |   |                  | ł.  |
|         | //gter.                        | Dai                         | nny M                               | urillo                   |                                  |                              |                 |                   |                |              |             |           |   |                  |     |
| ļ       | Jniver                         | sida                        | id Teci                             | nolóq                    | ica de                           | Panai                        | má              |                   |                |              |             |           | 1 | Powered by TinyM | E V |
|         | + Aña                          | de la                       | as revis                            | siones                   | al cor                           | reo ele                      | ctróni          | co                |                |              |             |           |   |                  |     |
|         | ~ 1                            |                             |                                     |                          |                                  |                              |                 | . ,               |                |              |             |           |   |                  |     |
|         | Selec                          | :010                        | ne Io                               | s aro                    | nivo                             | s de i                       | evis            | ion p             | oara c         | ompartir     | con el au   | itor/a.   |   | Q Buscar         |     |
| 2       |                                |                             | ₩ 1                                 | 1070-                    | 1 , R                            | egistro                      | o activ         | /idad             | es XMI         | L JATS.docx  |             |           |   |                  |     |
|         |                                |                             |                                     |                          |                                  |                              |                 |                   |                |              |             |           |   |                  |     |
|         | +                              | Se                          | eleccio                             | nar le                   | os arci                          | nivos d                      | le bib          | lioteo            | a para         | adiuntar     |             |           |   |                  |     |
|         |                                |                             |                                     |                          |                                  |                              |                 |                   |                |              |             |           |   |                  |     |
|         | Siguie                         | nte:                        | selecc                              | ione a                   | archivo                          | s para                       | Corre           | cción             | de orig        | inales (     | ancelar     |           |   |                  |     |

• *No publicable:* Esto significa que el envío no ha pasado la revisión por pares y no es apto para una consideración posterior. La presentación se movería a los Archivos.

| No publicable                                                                                                    | ×                    |  |  |  |  |  |  |  |
|----------------------------------------------------------------------------------------------------|----------------------|--|--|--|--|--|--|--|
| <ul> <li>Enviar correo electrónico</li> <li>Enviar un correo electrónico de notificación al autor/a Dalys Johana Saavedra</li> <li>No enviar correo electrónico de notificación</li> </ul>                                           |                      |  |  |  |  |  |  |  |
| Dh 🛱 B Z U 🔗 ※ ↔ 🔀 🖬 Upload 🛨                                                                                                    |                      |  |  |  |  |  |  |  |
| Dalys Johana Saavedra: Tomamos una decisión sobre su envío a Revista RETOS XXI, "Equidad e Ir<br>Nuestra decisión es: Artículo No Publicable<br>Mgter. Danny Murillo<br>Universidad Tecnológica de Panamá<br>danny.murillo@utp.ac.pa | Powened by TingHCE V |  |  |  |  |  |  |  |
| Seleccione los archivos de revisión para compartir con el autor/a.                                                                                                    | Q Buscar             |  |  |  |  |  |  |  |
| Iliono 11070-1     Registro actividades XML JATS.docx                                                                                                    |                      |  |  |  |  |  |  |  |
|                                                                                                    |                      |  |  |  |  |  |  |  |
| Registrar decisión editorial Cancelar                                                                                                    |                      |  |  |  |  |  |  |  |

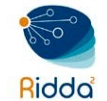

Para registrar la decisión final deberá hacer clic sobre Registrar decisión editorial lo que llevará al artículo a la siguiente fase que es la *Editorial*.

| Aceptar envío                                                                          | ×        |
|----------------------------------------------------------------------------------------|----------|
| Seleccione los archivos que desea mover a la fase Corrección de originales.            |          |
| Revisiones                                                                             | Q Buscar |
| No hay archivos                                                                        |          |
|                                                                                        |          |
| Registrar decisión editorial         Previo: notificación del autor/a         Cancelar |          |

## FASE EDITORIAL

En la fase de edición se llevan a cabo las correcciones de carácter editorial: de traducción, de estilo, gramaticales, etc.

|                                                     | Me                    | tadatos Histori       | al de publicaciones | Biblioteca de envío   |
|-----------------------------------------------------|-----------------------|-----------------------|---------------------|-----------------------|
| <b>Equidad e Inclusión</b><br>Dalys Johana Saavedra |                       |                       |                     |                       |
| Envío Revisión Edit                                 | orial Producció       | n                     |                     | <b>0</b> Ayuda        |
|                                                     |                       |                       |                     |                       |
| <b>Notificación</b><br>Asigne un corrector/a media  | ante la opción Añadir | del panel de particip | antes.              |                       |
| Borradores finales                                  | Q Buscar              | Subir/Seleccionar a   | rchivos             | wiar a producción     |
|                                                     | No hay archivos       |                       |                     |                       |
|                                                     |                       |                       | Pa                  | articipantes          |
|                                                     |                       |                       |                     | Asignar               |
| Discusiones de correcció                            | n                     | Añadir di             | scusión Ec          | litor/a de la revista |
| Nombre                                              | De Última<br>respu    | a Respuestas<br>esta  | Cerrado             | Mgter. Danny Murillo  |
|                                                     | No hay artículos      |                       | Au                  | utor/a                |
|                                                     |                       |                       | •                   | Dalys Johana Saavedra |
|                                                     |                       |                       |                     |                       |
| Corregido                                           | Q Buscar              | Subir/Seleccionar a   | rchivos             |                       |
|                                                     | No hay archivos       |                       |                     |                       |

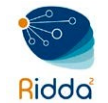

Para esta fase es necesario añadir al corrector/a de estilo al elenco de participantes, para ello deberá hacerlo mediante su búsqueda, localización y selección a partir del botón *Asignar.* 

| Participantes                             | Asignar |
|-------------------------------------------|---------|
| Editor/a de la revista                    |         |
| <ul> <li>Mgter. Danny Murillo</li> </ul>  |         |
| Autor/a                                   |         |
| <ul> <li>Dalys Johana Saavedra</li> </ul> |         |

Como siempre, esta persona recibirá una notificación a partir de la cual tendrá acceso a aceptar la invitación y a iniciar el proceso. Existe la opción de realizar el proceso de corrección sin asignar ningún corrector. En este caso será el editor o asociado al envío el encargado de realizar este proceso.

En el panel de gestión de edición (*Borradores finales*) deberá estar la última versión aceptada para publicar. Si desea comunicarse con el autor o autores deberá realizarlo mediante *Discusiones de corrección*; y subir la versión definitiva (*Corregido*) del texto que será la que pase a la última fase.

| Borradores finales        | Q Buscar     |                    | Subir/Seleccionar archivos |           |  |
|---------------------------|--------------|--------------------|----------------------------|-----------|--|
|                           | No hay arcl  | hivos              |                            |           |  |
| Discusiones de corrección |              |                    | Añadir c                   | liscusión |  |
| Nombre                    | De           | Última<br>respuest | Respuestas                 | Cerrado   |  |
|                           | No hay artío | culos              |                            |           |  |
| Corregido                 | Q Busc       | ar Su              | ıbir/Seleccionar           | archivos  |  |
|                           | No hay arcl  | hivos              |                            |           |  |

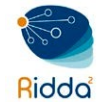

Una vez finalizada esta fase, se procede a la última fase correspondiente a Producción, para ello presionar sobre el botón *Enviar a producción.* 

Enviar a producción

### FASE DE PRODUCCIÓN

El artículo ya ha pasado la fase de editorial, entonces debemos empezar con la producción del mismo, para ello debemos asignar al maquetador, quién será la persona encargada transformar las versiones a las cuales se les ha realizado corrección de originales en el envío de los archivos de la galería en HTML y PDF.

Para esta fase es necesario añadir al maquetador al elenco de participantes, para ello deberá hacerlo mediante su búsqueda, localización y selección a partir del botón *Asignar*.

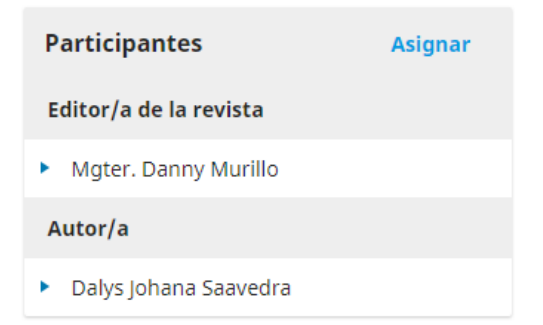

Como siempre, esta persona recibirá una notificación a partir de la cual tendrá acceso a aceptar la invitación y a iniciar el proceso. Existe la opción de realizar la maquetación sin asignar ningún usuario. En este caso será el editor o asociado al envío el encargado de realizar este proceso.

Una vez el archivo PDF del artículo se encuentre maquetado debemos añadirlo subirlo y programarlo para su publicación. Esta es una labor que corresponde al editor y significa incluir el artículo en un próximo número.

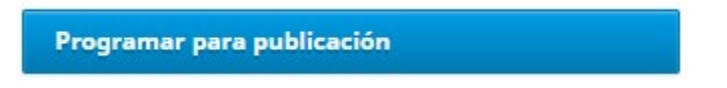

En caso de que el número ya exista, porque se hayan enviado previamente otros

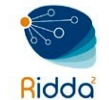

artículos, solo habrá que seleccionarlo. Caso contrario, habrá que crear previamente el número, con unos sencillos pasos.

| Publicación                                      |                              | × |
|--------------------------------------------------|------------------------------|---|
| Programado para publicar en                      |                              |   |
| Próximos números                                 |                              | • |
| Aún sin asignar *                                |                              |   |
| Páginas<br>Páginas<br>Permisos                   |                              |   |
| http://creativecommons.org/licenses/by-nc-sa/4.0 |                              |   |
| Licencia URL                                     |                              |   |
| Revista RETOS XXI                                | 2019                         |   |
| Titular de los derechos de autor                 | Año de los derechos de autor |   |
|                                                  |                              |   |
| Guardar Cancelar                                 |                              |   |